### 1. Finanse, opcje faktur

- a. Wprowadzono nowe szablony numerowania faktur: nr kolejny w roku/miesiąc/rok, numer kolejny w miesiącu/miesiąc/rok oraz numer kolejny w roku/dowolny symbol/rok.
- b. Wprowadzono możliwość wydruku rozliczenia czynności dla klienta w dwóch egzemplarzach.
- c. Dla ułatwienia wystawiania faktur, wprowadzono opcję: Jako datę wystawienia faktury przyjmij ostatni dzień wybranego okresu rozliczeniowego. Gdy opcja nie jest zaznaczona, datą wystawienia faktury jest data bieżąca.
- d. Dla użytkowników, którzy chcą na fakturze umieścić stały tekst, wprowadzono opcję **Drukuj w stopce** faktury poniższy tekst oraz pole umożliwiające jego wprowadzenie.
- e. Gdy w opcjach ogólnych programu, na panelu Klienci w grupie Rozliczenie z klientem została zaznaczona opcja Włącz dodatkowe koszty do rozliczenia z klientem, te koszty, do których mają być wystawiane osobne faktury, pojawiają się na zakładkach szablonu numeracji umożliwiając dla każdego kosztu zdefiniowanie numerowania innego typu.

### 2. Finanse, faktury

- a. Wprowadzono dwie opcje filtrowania faktur faktur zapłaconych i niezapłaconych.
- b. Gdy w opcjach ogólnych programu, na panelu Klienci w grupie Rozliczenie z klientem została zaznaczona opcja Włącz dodatkowe koszty do rozliczenia z klientem, w rejestrze faktur można pokazać faktury podstawowe, dodatkowe lub wszystkie.
- c. W okienku drukowania faktury wprowadzono możliwość wydruku rozliczenia czynności dla klienta w dwóch egzemplarzach.

#### 3. Klienci, moduł rozliczania dodatkowych kosztów

- a. Wprowadzono nowy moduł umożliwiający automatyczne rozliczanie fakturami kosztów dodatkowych, pokrywanych przez klienta, dla których powinna być wystawiana oddzielna faktura lub które muszą być uwidocznione na fakturze podstawowej jako osobna pozycja.
  - i. W tym celu w globalnych opcjach programu należy zaznaczyć opcję Włącz dodatkowe koszty do rozliczenia z klientem. Po kliknięciu przycisku Definiuj składniki kosztów, na formularzu wprowadzić należy te składniki, określając dla nich sposób rozliczeń, domyślne stawki oraz decydując czy mają być dla nich wystawiane osobne faktury.
  - ii. Dla tych kosztów, dla których wystawiane mają być osobne faktury, w opcjach faktur należy zdefiniować sposób numeracji, czyli wybrać właściwy szablon.
  - iii. W następnym kroku, w oknie danych klienta, na panelu Rozliczanie, na karcie Rozliczenia dodatkowe, należy indywidualnie dla każdego klienta wybrać rozliczenia, które go dotyczą i ewentualnie określić dla niego inne stawki niż domyślne.
  - iv. Jeśli dla wybranego klienta zdefiniowano koszty osobno fakturowane, w oknie rejestru faktur pojawi się przycisk, który umożliwi wystawienie nowej faktury z postawionymi automatycznie stawkami wynagrodzenia przypisanymi danemu klientowi. Ewentualne poprawki nanosić należy bezpośrednio w liście pozycji faktury.
  - v. Jeśli dla wybranego klienta zdefiniowano koszty, które mają być dodawane do faktury podstawowej, w oknie nowej faktury, na karcie **Faktura sprzedaży** pojawia się przycisk **Dodaj koszty**, którym dodaje się te dodatkowe koszty ze stawkami przypisanymi klientowi. Ilość rozliczanych godzin wpisuje się bezpośrednio do pola **Ilość** pozycji faktury
- b. Do modułu wprowadzono nowe uprawnienie pod nazwą Faktury dodatkowe. Pracownik może nie mieć uprawnień do Finansów, ale może mieć uprawniania do wystawiania faktur dodatkowych. Gdy taka sytuacja ma miejsce, pracownik widzi tylko faktury wystawione przez siebie.

## 4. Optymalizacja programu i różne drobne poprawki.

## 5. Instrukcja obsługi – Nowe funkcje

### 1. Należy ustawić odpowiednie opcje w programie

- wejść w górne menu OPCJE>OPCJE PROGRAMU GLOBALNE zakładka KLIENCI należy zaznaczyć opcję WŁĄCZ DODATKOWE KOSZTY DO ROZLICZENIA Z KLIENTEM

| Klienci                                                                                            |
|----------------------------------------------------------------------------------------------------|
| Kod klienta (symbol krótki) jest:                                                                  |
| 🔘 liczbą 💿 cjągiem znaków                                                                          |
| Numerowanie kodu klienta (symbolu krótkiego):                                                      |
| 🍈 automatyczne Zacznij od numeru: 1 🌲 0001                                                         |
| Datę i osobę pierwszej rejestracji może zmienić:                                                   |
| Tylko użytkownik o prawach administratora Również użytkownik o prawach do edycji i zapisu klientów |
| Rozliczenie z klientem                                                                             |
| Włącz dodatkowe koszty do rozliczena z klientem Definiuj składniki kosztów                         |
|                                                                                                    |

- kliknąć na przycisk DEFINIUJ SKŁADNIKI KOSZTÓW pojawi się okno, w którym dodaje się nowe składniki kosztów, na podstawie których można potem wystawiać faktury.

- klikamy na przycisk PLUS i w wierszu powyżej wstawia się nowy koszt np.:

| = Dodatkowe składniki rozliczeń                                                                                               |                                     |                     |                    |                 | -            | x  |
|----------------------------------------------------------------------------------------------------|-------------------------------------|---------------------|--------------------|-----------------|--------------|----|
| Składniki:                                                                                                    |                                     |                     |                    |                 |              |    |
| Nazwa rozliczenia                                                                                                    | Forma rozliczenia                   | Stawka rozlicz.     | Limit godz.        | St.poza limit   | Osobna fakt. |    |
| Rozprawa w KIO                                                                                                    | Kwota                               | 1500,00             |                    |                 |              |    |
|                                                                                                    |                                     |                     |                    |                 |              |    |
|                                                                                                    | ۲ (P                                | 🛛 🥐 P               | omoc               | 🛄 Zapisz        | 🛛 🛞 Anulu    | ıj |
| UWAGAI Jeśli po wystawieniu faktur z użyciem<br>niewłaściwie wyświetlane.<br>Bezpiecznie można zmieniać tylko stawki rozlicze | dodatkowego składnika zost<br>enia. | anie zmieniona forr | ma rozliczenia, 's | tare' faktury n | nogą być     |    |

jeśli ten koszt ma być na oddzielnej fakturze, należy zaznaczyć kwadracik OSOBNA FAKTURA. - inny przykład kosztu:

| ładniki:             |                    |                 |             |               |              |
|----------------------|--------------------|-----------------|-------------|---------------|--------------|
| Nazwa rozliczenia    | Forma rozliczenia  | Stawka rozlicz. | Limit godz. | St.poza limit | Osobna fakt. |
| Rozprawa w KIO       | Kwota              | 1500,00         |             |               |              |
| Ryczałt telefoniczny | Ryczałt miesięczny | 500,00          |             |               |              |
|                      |                    |                 |             |               |              |
|                      |                    |                 |             |               |              |
|                      |                    |                 |             |               |              |

#### w przypadku RYCZAŁTU TELEFONICZNEGO – kwota za ta usługę będzie doliczana do faktury wystawianej co miesiąc.

- Aby zapisać składnik kosztów trzeba kliknąć na przycisku z ptaszkiem, po wstawieniu kosztów

wszystko zapisujemy i zamykamy okno, zapisujemy OPCJE i zamykamy okienko.

2. Po zmianie w opcjach trzeba ponownie uruchomić komputer.

3. Trzeba przydzielić pracownikom odpowiednie uprawnienia

- należy wejść w górne menu ADMINISTRACJA> UŻYTKOWNICY – wyświetli się lista użytkowników - należy wyedytować danego użytkownika otworzy się okno z uprawnieniami i zaznaczyć w nim kwadracik FAKTURY DODATKOWE – wtedy dana osoba będzie mogła wystawiać np. faktury za KIO.

| = Dane użytkownika                          |                          |             | x                       |
|---------------------------------------------|--------------------------|-------------|-------------------------|
| Użytkownik:                                 |                          | Login:      | TAICICA                 |
| Eizbieta Zasadzinska                        |                          | ZASADZ      | INSKA                   |
| Hasło:                                      |                          |             |                         |
| •••••                                       |                          |             |                         |
| Uprawnienia podstawowe:                     |                          |             | Data rejestracji hasła: |
| Brak O Administrator                        | Pracownik                |             | 01-03-2011              |
| Uprawnienia <u>d</u> odatkowe:              |                          |             |                         |
| Administrowanie bazą                        | Opinie (Wszys            | tkie) (Prze | glądanie)               |
| Klienci/strony (Edycja/Zapis)               | Faktury dodat            | kowe        |                         |
| Sprawy (Wszystkie) (Edycja/Zapis)           |                          |             |                         |
| Czynności (Własne) (Edycja/Zapis)           |                          |             |                         |
| Dokumenty (Wszystkie) (Edycja/Zapis)        |                          |             |                         |
| Pracownicy                                  |                          |             |                         |
| Windykacja                                  |                          |             |                         |
| 🖉 Kartoteki (Edycja/Zapis)                  |                          |             |                         |
| Lista płac                                  |                          |             |                         |
| Wydruki i eksporty                          |                          |             |                         |
| Rozliczenia                                 |                          |             |                         |
| Sekretariat (Komunikaty)                    |                          |             |                         |
| Finanse                                     |                          |             |                         |
| Z komputera (a więc konta) tego użytkownika | a będą automatycznie wys | /łane maile | e do klientów           |
| Pomoc                                       |                          |             | Zapisz 🛞 Anuluj         |

#### - zapisać i zamknąć okno

## 4. jeśli klienci mają być rozliczani w oparciu o dodatkowe koszty, to trzeba każdemu klientowi

ustawić taką możliwość – należy wejść w menu po lewej stronie UC.POSTĘPOW>/DOSTAWCY wybrać REJESTR, wybrać klienta na liście i wyedytować jego dane. Przejść na zakładkę ROZLICZANIE i wybrać zakładkę ROZLICZENIA DODATKOWE:

| Symbol:        | ALCATEL       |                    |             | Kod:                |              | Nieaktywny    |
|----------------|---------------|--------------------|-------------|---------------------|--------------|---------------|
| <u>√</u> ażwa: | Alcatel-Lucen | t Polska Sp. z o.o |             |                     |              |               |
| <u>J</u> lica: | Rzymowskieg   | jo                 | Nr          | domu: 53            | N            | lok.:         |
| (od poczt:     | 02-697        | Miejscowość:       | Warszawa    |                     |              |               |
| Eirma Osoba    | a prywatna    | ) Klient           | O Str.      | przeciwna<br>stawca | 🔘 Inny ud    | zestn. post.  |
| Rozliczenie    | podstawowe    | Rozliczenia doda   | itkowe Pr   | acownicy zlec       | ający        |               |
| Składniki:     |               |                    |             |                     |              |               |
| Nazwa ro       | ozliczenia    | Forma              | rozliczenia | Stawka              | Limit. godz. | St.poza limit |
|                |               |                    |             |                     |              |               |
| 14 4           | ▶   M [+      | - 🔺 🗸   :          | × [P]       |                     |              |               |
|                |               |                    |             |                     |              |               |

i w tym oknie za pomocą PLUSa trzeba dodać wszystkie składniki kosztów dla tego klienta:

| ymbol:      | ALCATEL                |             |                      | ))         | Kod:          |              | 🔲 Nieaktywny  |
|-------------|------------------------|-------------|----------------------|------------|---------------|--------------|---------------|
| lazwa:      | Alcatel-Lucen          | t Polska Sp | . z o.o.             |            |               |              |               |
| lica:       | Rzymowskieg            | jo          |                      | Nr do      | mu: 53        | Nr           | lok.:         |
| od poczt:   | 02-697                 | Miejscov    | wość: War            | szawa      |               |              |               |
| Eirma Osoba | a prywatna             | S Kli       | ent                  | 👩 Str. prz | eciwna<br>wca | 🔘 Inny uc    | zestn. post.  |
| lozliczenie | podstawowe             | Rozliczen   | ia dodatkow          | e Praco    | wnicy zleca   | јасу         |               |
| Składniki:  |                        |             |                      |            |               |              |               |
| Nazwa ro    | ozliczenia<br>wa w KTO |             | Forma rozli<br>Kwota | czenia S   | 1500.00       | Limit. godz. | St.poza limit |
| Trocpici    |                        |             |                      |            |               |              |               |
| Rozprav     | wa w KIO               |             |                      |            |               |              |               |
| Ryczałt     | telefoniczny           |             |                      |            |               |              |               |
| H   4       | ▶ [ ► [ <b>+</b> ]     | -   *       | ✓                    | 2          |               |              |               |
|             |                        |             |                      |            |               |              |               |

po wybraniu zapisujemy składnik ptaszkiem, i można dodać kolejny składnik

| Symbol:        | ALCATEL       |             |                 | Kod:                      |              | Nieaktywny    |
|----------------|---------------|-------------|-----------------|---------------------------|--------------|---------------|
| <u>N</u> azwa: | Alcatel-Lucen | t Polska Sp | . z o.o.        |                           |              |               |
| <u>J</u> lica: | Rzymowskieg   | jo          |                 | Nr domu: 53               | N            | ·lok.:        |
| (od poczt:     | 02-697        | Miejscov    | wość: Warsza    | wa                        |              |               |
| Eirma Osoba    | prywatna      | ) Kli       | ent 🌔 S         | tr, przeciwna<br>Dostawca | 🔘 Inny u     | zestn. post.  |
| Rozliczenie    | podstawowe    | Rozliczen   | ia dodatkowe    | Pracownicy zlecaj         | ący          |               |
| Składniki:     |               |             |                 |                           |              |               |
| Nazwa ro       | ozliczenia    |             | Forma rozliczen | ia Stawka                 | Limit. godz, | St.poza limit |
| Ryczałt        | telefoniczny  |             | Ryczałt miesięc | zny 500,00                |              |               |
| Rozpraw        | a w KIO       |             | Kwota           | 1500,00                   |              |               |
| H 4            | F [H] + ]     | -]*[        | ✓ × で           |                           |              |               |
|                |               |             |                 |                           |              |               |

# zapisujemy i wychodzimy z okna – DLA KAŻDEGO KLIENTA, który ma mieć takie dodatkowe rozliczenia należy w ten sam sposób zdefiniować dodatkowe składniki.

5. Jeśli dany klient ma otrzymać fakturę za dodatkową usługę np. rozprawa w KIO to w module FINANSE>REJESTR FAKTUR WŁASNYCH korzystając z szerokiego przycisku na dole okna, na którym jest NIEBIESKI PLUS dodaje się nowa fakturę (może to zrobić administrator lub pracownik, który ma do tego przydzielone uprawnienia)

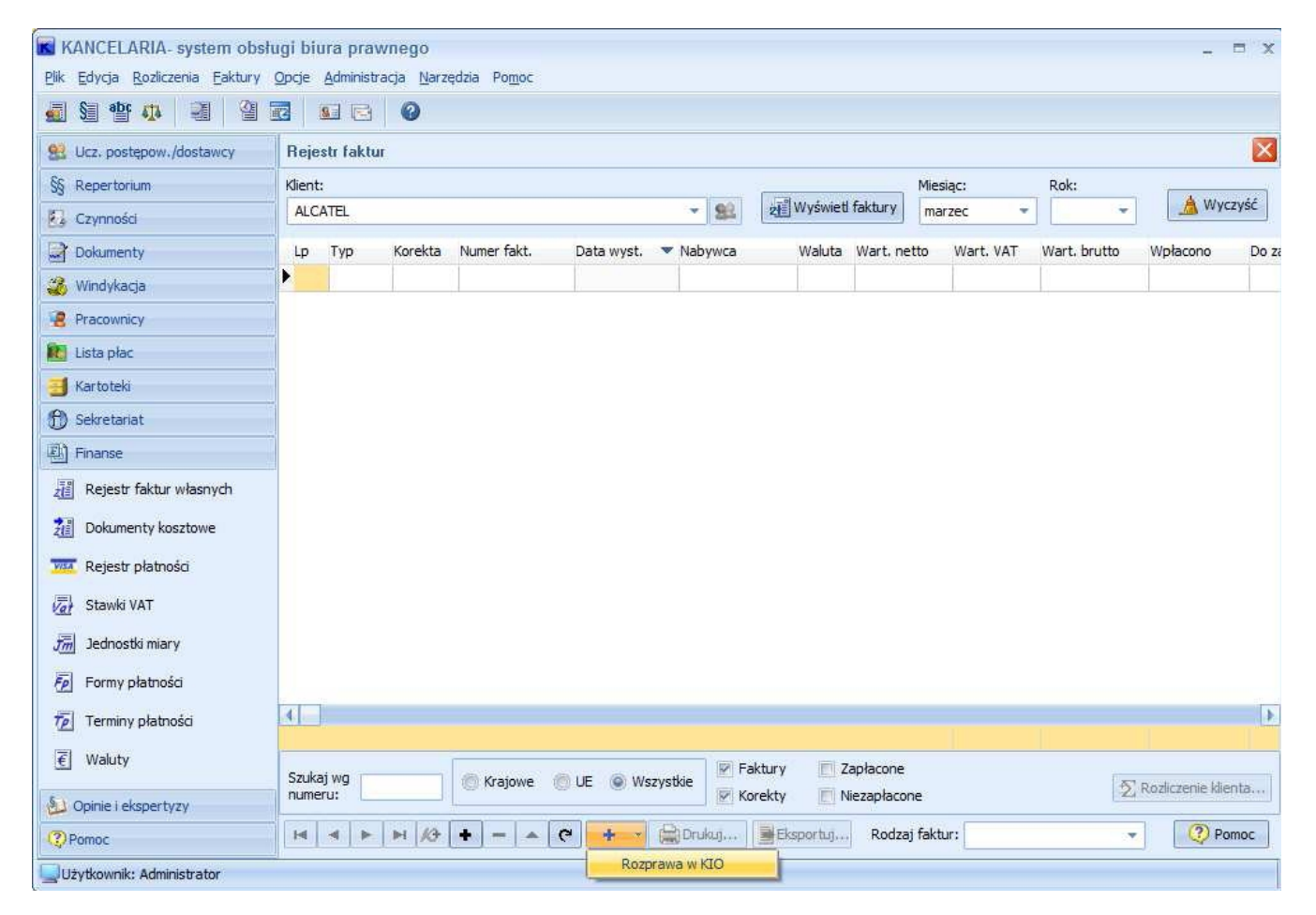

- pojawi się okno edycyjne faktury – sprawdzamy, czy wszystkie dane są poprawne, zapisujemy i drukujemy. Faktura ta jest widoczna dla administratora i pracownika, który ją wystawił. Pozostali użytkownicy nie widzą jej.

6. Jeśli wystawiamy miesięczną fakturę dla klienta na podstawie wykonanych czynności, to tak jak dotychczas wybieramy czynności za dany okres, wstawiamy je do faktury i potem dodajemy dodatkowe koszty (np. ryczałt telefoniczny):

| 0003.6699          |                                                                     |                       |                        |              |                                                                              | blassus       | in the second                             |                                       | 14.2                                               |                                        |                                                                           |                                                           |
|--------------------|---------------------------------------------------------------------|-----------------------|------------------------|--------------|------------------------------------------------------------------------------|---------------|-------------------------------------------|---------------------------------------|----------------------------------------------------|----------------------------------------|---------------------------------------------------------------------------|-----------------------------------------------------------|
| BYWCA:             | ALCATEL                                                             |                       |                        |              |                                                                              | Nazwa;        | Alcatel-Lucent                            | Polska Sp.                            | z 0.0.                                             |                                        |                                                                           |                                                           |
| res:               | Warszawa                                                            | 1207                  |                        | 22           |                                                                              | 1.00          | Taratriant                                |                                       |                                                    |                                        |                                                                           |                                                           |
|                    | 02-697                                                              | Rzy                   | nowskiego              | 53           |                                                                              | Kraj:         | POLSKA                                    |                                       |                                                    | NIP:                                   | 113-00-04-528                                                             | 5                                                         |
| /aluta:            | Rabat:                                                              |                       | <sup>=</sup> orma płat | ności:       | Termin pła                                                                   | atności:      | Data płatn                                | iości:                                |                                                    |                                        |                                                                           |                                                           |
| PLN -              | 0,00                                                                | %                     | przelew                | ×            | 7 dni                                                                        | *             | 07-03-20                                  | 11                                    | Forma ro                                           | zlicz.z kliente                        | m: Stawka go                                                              | dzinowa                                                   |
| lozliczer          | nie za okres                                                        | od (                  | 1-02-201               | 1 do 28-02   | 2-2011                                                                       |               |                                           |                                       |                                                    |                                        |                                                                           |                                                           |
| In Na              | (SAL)                                                               |                       |                        | #7.900.00    | Reported of                                                                  | ennar pri k   | Managara and Andreas and                  | · · · · · · · · · · · · · · · · · · · |                                                    | 01 1/4 <b>7</b>                        |                                                                           | at handka                                                 |
|                    | zwa                                                                 |                       |                        | J.m.         | Cena                                                                         | Rabat         | Cena sprzed. I                            | Ilość Wa                              | art netto                                          | St. VAI                                | Wart, VAT Wa                                                              | rt, brutto                                                |
| 1 Us               | zwa<br>lugi prawne ŝi                                               | wiado                 | tone                   | J.m.<br>szt. | Cena<br>206,25                                                               | Rabat<br>0,00 | Cena sprzed. 1<br>206,25                  | llość Wa                              | art netto<br>206,25                                | 23                                     | Wart. VAT Wa                                                              | 253,69                                                    |
| • 1 Us             | zwa<br>ługi prawne śr                                               | wiado                 | rone                   | J.m.         | Cena<br>206,25                                                               | Rabat<br>0,00 | Cena sprzed. 1<br>206,25                  | Ilość Wa                              | art netto<br>206,25                                | 23                                     | Wart. VAT Wa                                                              | 253,69                                                    |
|                    | zwa<br>ługi prawne śr                                               | wiado                 | ione                   | J.m.<br>szt. | Cena<br>206,25<br>Dodaj koszty                                               | Rabat<br>0,00 | Cena sprzed. 1<br>206,25<br>agi dodatkowe |                                       | St. VAT                                            | Vart.netto                             | Wart. VAT Wa<br>47,44                                                     | 253,69<br>Wart.z W                                        |
|                    | zwa<br>ługi prawne śr                                               | wiado                 | ione                   | J.m.<br>szt. | Cena<br>206,25<br>Dodaj koszty<br>Ryczałt te                                 | Rabat<br>0,00 | Cena sprzed. 1<br>206,25<br>agi dodatkowe | Ilość Wa<br>1<br>RAZEŃ<br>w tyn       | St. VAT<br>1<br>206,25                             | Vart.netto<br>206,25<br>206,25         | Wart. VAT Wa<br>47,44<br>Kwota VAT<br>47,44<br>47,44                      | Wart.z VA<br>253,69<br>253,69<br>253,6<br>253,6           |
| soba upor          | zwa<br>ługi prawne śr                                               | wiado                 | i faktury:             | J.m.<br>szt. | Cena<br>206,25<br>Dodaj koszty<br>Ryczałt te                                 | Rabat<br>0,00 | agi dodatkowe                             | RAZEN<br>w tyn                        | St. VAT<br>1<br>23<br>23<br>23<br>22               | Wart.netto<br>206,25<br>206,25<br>0,00 | Wart. VAT Wa<br>47,44<br>Kwota VAT<br>Kwota VAT<br>47,44<br>47,44<br>0,00 | Wart.z V/<br>253,69<br>253,69<br>253,<br>253,<br>0,       |
| 1 Us     soba upor | Iugi prawne śł       Iugi prawne śł       ważniona do o       ności | wiadd<br>  =<br>dbior | i faktury:             | J.m.<br>szt. | Cena<br>206,25<br>Dodaj koszty<br>Ryczałt te<br>korcy zysta<br>kdministrator | W<br>Uw<br>Uw | agi dodatkowe                             | RAZEN<br>w tyn                        | St. VAT<br>1<br>206,25<br>St. VAT<br>1<br>23<br>22 | Wart.netto<br>206,25<br>206,25<br>0,00 | Wart. VAT Wa<br>47,44<br>Kwota VAT<br>47,44<br>47,44<br>0,00              | Wart.z VA<br>253,69<br>Wart.z VA<br>253,6<br>253,6<br>0,6 |

po dodaniu dodatkowych kosztów zapisujemy fakturę.

7. W rejestrze faktur na dole okna (po środku) można wybrać faktury niezapłacone – zaznaczając odpowiedni kwadracik. Faktury te można wydrukować w postaci listy

|                                                                                                    |                      | 0       |               |            |                                |           |                                   |          |       |                 |          |           |            |                     |
|----------------------------------------------------------------------------------------------------|----------------------|---------|---------------|------------|--------------------------------|-----------|-----------------------------------|----------|-------|-----------------|----------|-----------|------------|---------------------|
| 👷 Ucz. postępow./dostawcy                                                                                                    | Rejestr faktu        | JI .    |               |            |                                |           |                                   |          |       |                 |          |           |            |                     |
| §§ Repertorium                                                                                                    | Klient:              |         |               |            |                                |           |                                   |          | -     |                 | Miesiąc: | R         | ok:        |                     |
| Czynności                                                                                                    | BWWS                 |         |               |            |                                |           | *                                 | 82       | 2 W   | yświeti faktury |          | -         | *          | Myczyś              |
| Dokumenty                                                                                                    | Lp Тур               | Korekta | Numer fakt.   | Data wyst. | 💌 Nabywca                      | Waluta    | Wart. netto                       | Wart, VA | T W   | art. brutto     | Wpłacono | Do zapłat | y Do zapła | ty (PLN)            |
| 🍪 Windykacja                                                                                                    | ▶ 1 FV               |         | FV 17/02/2011 | 28-02-2011 | BWWS                           |           | 300,00                            | 6        | 9,00  | 369,00          |          | 369,00    | PLN        |                     |
| 2 Pracownicy                                                                                                    | 2 FV                 |         | FV 5/01/2011  | 31-01-2011 | BWWS                           |           | 4,50                              |          | 1,03  | 5,53            |          | 5,53      | PLN        |                     |
| 🔃 Lista płac                                                                                                    |                      |         |               |            |                                |           |                                   |          |       |                 |          |           |            |                     |
| 📑 Kartoteki                                                                                                    |                      |         |               |            |                                |           |                                   |          |       |                 |          |           |            |                     |
| Sekretariat                                                                                                    |                      |         |               |            |                                |           |                                   |          |       |                 |          |           |            |                     |
|                                                                                                    |                      |         |               |            |                                |           |                                   |          |       |                 |          |           |            |                     |
| 剧 Finanse                                                                                                    |                      |         |               |            |                                |           |                                   |          |       |                 |          |           |            |                     |
| 편] Finanse<br>湄 Reiestr faktur własnych                                                                                                    |                      |         |               |            |                                |           |                                   |          |       |                 |          |           |            |                     |
|                                                                                                    |                      |         |               |            |                                |           |                                   |          |       |                 |          |           |            |                     |
| 환 Finanse<br>超 Rejestr faktur własnych<br>通 Dokumenty kosztowe                                                                                                    |                      |         |               |            |                                |           |                                   |          |       |                 |          |           |            |                     |
| 관 Finanse<br>쟨 Rejestr faktur własnych<br>걘 Dokumenty kosztowe<br>교 Rejestr płatności                                                                                                    |                      |         |               |            |                                |           |                                   |          |       |                 |          |           |            |                     |
| Finanse     Finanse     Rejest: faktur własnych     Dokumenty kosztowe     Rejest: płatności     Rejest: płatności     Stawki VAT                                                                                                    |                      |         |               |            |                                |           |                                   |          |       |                 |          |           |            |                     |
| Finanse Rejestr faktur własnych Dokumenty kosztowe Rejestr platności Stawki VAT Jachostki miary                                                                                                    |                      |         |               |            |                                |           |                                   |          |       |                 |          |           |            |                     |
| Finanse Rejestr faktur własnych Dokumenty kosztowe Rejestr platności Stawki VAT Jachostki miary Formy platności                                                                                                    |                      |         |               |            |                                |           |                                   |          |       |                 |          |           |            |                     |
| Finanse Rejestr faktur własnych Dokumenty kosztowe Rejestr platności Stawki VAT Jadnostki miary Formy platności Formy platności                                                                                                    |                      |         |               |            |                                |           |                                   |          |       |                 |          |           |            |                     |
| Finanse Rejestr faktur własnych Dokumenty kosztowe Kejestr platności Stawki VAT Jednostki miary Formy platności Terminy platności                                                                                                    |                      |         |               |            |                                |           | 304,50                            |          | 70,03 |                 |          |           |            |                     |
| <ul> <li>Finance</li> <li>Rejestr faktur własnych</li> <li>Dokumenty kosztowe</li> <li>Rejestr płatności</li> <li>Stawki VAT</li> <li>Jednostki miary</li> <li>Formy płatności</li> <li>Terminy płatności</li> <li>Waluty</li> </ul> | Szukaj wg            |         | C Krainwe     | IF www     | zvstkie                        | 22        | 304,50<br>apłacone                | 7        | 70,03 |                 |          |           |            |                     |
|                                                                                                    | Szukaj wg<br>numeru: |         | Krajowe (     | ) UE 💿 Ws  | zystkje 🗭 Faktury<br>😿 Korekty | Za<br>V N | 304,50<br>aplacone<br>ezaplacone] | 1        | 70,03 |                 |          |           | ₹<br>∑ F   | tozliczenie klienta |

ATRE S.C., 03-289 Warszawa, ul. Reniferowa 81, tel. 022 215 36 73, 0509 455 866, fax 022 814 37 53, www.atre.pl